# Unity Connection PreGreetings Recording Configuration Example

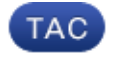

Document ID: 118716

Contributed by Anirudh Mavilakandy, Cisco TAC Engineer Jan 21, 2015

## Contents

Introduction Prerequisites Requirements Components Used Design Configure Create a New Call Handler Create a New Forwarded Routing Rule Configure the New Call Handler Configure Caller Input Verify Troubleshoot

### Introduction

This document describes how to configure a Common Greeting such as an introductory Welcome Message before every user's or Call Handler's Greeting.

## Prerequisites

#### Requirements

Cisco recommends that you have knowledge of Cisco Unity Connection (UC).

#### **Components Used**

The information in this document is based on UC Versions 8.X and later but might work for earlier versions.

The information in this document was created from the devices in a specific lab environment. All of the devices used in this document started with a cleared (default) configuration. If your network is live, make sure that you understand the potential impact of any command.

## Design

A standard greeting (for example, "Welcome to Cisco...") must be played before every user's Personal Recording or before a Call Handler Greeting.

Here are some examples:

- A call is forwarded to John's mailbox: "Welcome to Cisco. Hello, This is John. I'm not available ...... "
- A call is forwarded to Peter's mailbox: "Welcome to Cisco. Hi, This is Peter. Please leave a message....."
- A call is forwarded to a Call Handler: "Welcome to Cisco. Thank you for calling....."
- A call is forwarded to a Directory Handler: "Welcome to Cisco. Spell the Last and First Name ...... "

This document provides an example to configure a PreGreeting Recording for a call transferred to a user's mailbox or Call Handler with the use of the *Forwarded Routing Rule*.

*Note*: In order to configure a similar greeting before a user signs in, complete the same steps and use the Direct Routing rule instead of the Forwarded Routing Rule.

The Call Handler for the Pre–GreetingMessage can also be configured to accept Call Inputs to transfer the call to a user extension, external number, or Directory Handler.

### Configure

Here is an overview of the configuration:

- 1. Create a New Call Handler (for example, PreGreetingsMessage) and record the message.
- 2. Create a New Forwarded Routing Rule (for example, PreGreetingsRule) with no Conditions (without conditions, all calls will match this rule).
- 3. Configure the PreGreetingsRule Forwarded Routing Rule in order to send the call to PreGreetingsMessage Call Handler.
- 4. Configure the PreGreetingsMessage Call Handler in order to choose the *After Greeting* option as a Call Action and select *Route from Next Call Routing Rule* from the drop–down menu.
- 5. Configure Caller Input for the PreGreetingsMessage Call Handler if required.

#### **Create a New Call Handler**

- 1. Log into UC Administration with an Administrator account.
- 2. Navigate to *Call Management > System Call Handlers* and create a new Call Handler called PreGreetingsMessage.

| Call Management      |                     | Display Name 🕈 |
|----------------------|---------------------|----------------|
| System Call Handlers | Goodbye             |                |
| Directory Handlers   | Opening Greeting    |                |
| Custom Recordings    | Operator            |                |
| E-Call Routing       | PreGreetingsMessage |                |

#### **Create a New Forwarded Routing Rule**

- 1. Navigate to *Call Routing > Forwarded Routing Rule* and create a new Routing Rule called PreGreetingsRule.
- 2. In the Send Call to section, select *Call Handler* and select *PreGreetingsMessage* from the drop–down menu.
- 3. Save without the addition of any conditions.

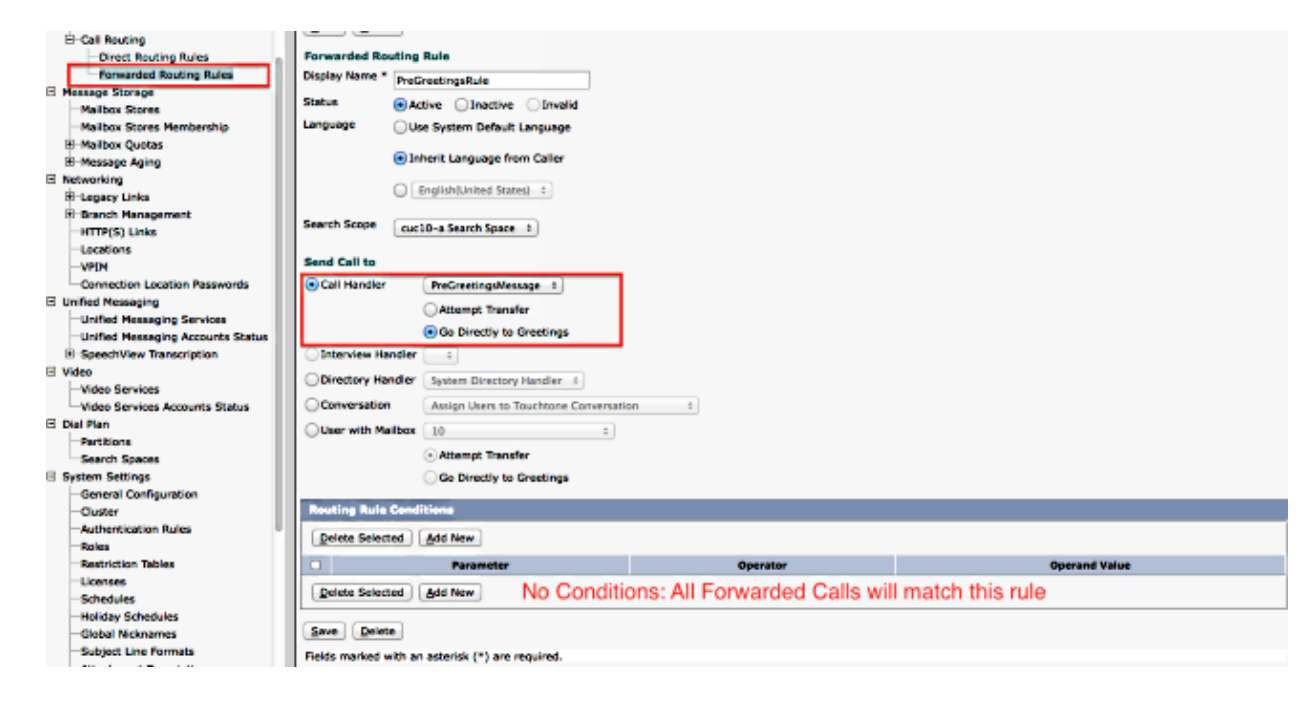

#### **Configure the New Call Handler**

- 1. Navigate to *Call Management > System Call Handlers* and select *PreGreetingsMessage*.
- 2. Go to *Edit* > *Greetings* and select *Standard*.
- 3. Under the Callers Hear section, select *My Personal Recording*.
- 4. Under the After Greeting section, select *Call Action* and choose *Route From Next Call Routing Rule* from the drop–down menu.
- 5. Under the Recording secton, click *Play/Record* in order to record the Greeting:

| Call Management                                                                                                    | 09 ÷ 25 ÷ PM ÷                                                                                                    |  |  |
|----------------------------------------------------------------------------------------------------|----------------------------------------------------------------------------------------------------|--|--|
| System Call Handlers                                                                                                    |                                                                                                    |  |  |
| Directory Handlers                                                                                                    | Callers Hear                                                                                                    |  |  |
| Interview Handlers                                                                                                    | System Default Greeting                                                                                                    |  |  |
| Custom Recordings                                                                                                    |                                                                                                    |  |  |
|                                                                                                    | My Personal Recording                                                                                                    |  |  |
| Message Storage                                                                                                    | ○ Nothing                                                                                                    |  |  |
| Mailbox Stores                                                                                                    | Play the "Record Your Message at the Tone" Prompt                                                                                                    |  |  |
| Mailbox Stores Membership                                                                                                    |                                                                                                    |  |  |
| ⊞Mailbox Quotas                                                                                                    | Callers See                                                                                                    |  |  |
| ⊞Message Aging                                                                                                    | My Personal Recording                                                                                                    |  |  |
| Networking                                                                                                    | Play the IDecord Your Message at the Topol Dramat                                                                                                    |  |  |
| Egacy Links                                                                                                    | Play the "Record Your Message at the Ione" Prompt                                                                                                    |  |  |
| Branch Management                                                                                                    | During Greeting                                                                                                    |  |  |
| HTTP(S) Links                                                                                                    |                                                                                                    |  |  |
| Locations                                                                                                    |                                                                                                    |  |  |
| ····VPIM                                                                                                    | Allow Transfers to Numbers Not Associated with Users or Call Handlers                                                                                                    |  |  |
| Connection Location Passwords                                                                                                    | Times to Re-prompt Caller 0                                                                                                    |  |  |
| Unified Messaging                                                                                                    | Delay between Re-promots* 2 seconds                                                                                                    |  |  |
| Unified Messaging Services                                                                                                    |                                                                                                    |  |  |
| Unified Messaging Accounts Status                                                                                                    |                                                                                                    |  |  |
| . Casach\// any Transmistion                                                                                                    | After Greeting                                                                                                    |  |  |
|                                                                                                    | After Greeting                                                                                                    |  |  |
| SpeechView Transcription Video                                                                                                    | After Greeting     Call Action     Route From Next Call Routing Rule                                                                                                    |  |  |
| SpeechView Transcription Video Video Services Video Services Accounts Status                                                                                                    | After Greeting Call Action Route From Next Call Routing Rule  Call Handler Goodbye                                                                                                    |  |  |
| SpeechView Transcription Video Video Services Video Services Accounts Status Dial Plan                                                                                                    | After Greeting Call Action Route From Next Call Routing Rule  Call Handler Coodbye Attempt Transfer                                                                                                    |  |  |
| SpeechView Transcription Video Video Services Video Services Accounts Status Dial Plan Partitions                                                                                                    | After Greeting Call Action Route From Next Call Routing Rule  Call Handler Coodbye Attempt Transfer                                                                                                    |  |  |
| SpeechView Transcription Video Video Services Video Services Accounts Status Dial Plan Partitions Search Spaces                                                                                                    | After Greeting Call Action Route From Next Call Routing Rule  Call Handler Coodbye Call Handler Goodbye Go Directly to Greetings                                                                                                    |  |  |
| SpeechView Transcription Video Video Services Video Services Accounts Status Dial Plan Partitions Search Spaces System Settings                                                                                                    | After Greeting <ul> <li>Call Action</li> <li>Call Handler</li> <li>Goodbye</li> <li>Attempt Transfer</li> <li>Go Directly to Greetings</li> </ul> Interview Handler                                                                                                    |  |  |
| SpeechView Transcription Video Video Services Video Services Accounts Status Dial Plan Partitions Search Spaces System Settings General Configuration                                                                                                    | After Greeting  Call Action Route From Next Call Routing Rule   Call Handler Goodbye  Attempt Transfer Go Directly to Greetings Interview Handler  Directory Handler System Directory Handler                                                                                                    |  |  |
| SpeechView Transcription Video Video Services Video Services Accounts Status Dial Plan Partitions Search Spaces System Settings General Configuration Cluster                                                                                                    | After Greeting  Call Action Route From Next Call Routing Rule   Call Handler Goodbye  Attempt Transfer Go Directly to Greetings Interview Handler  Directory Handler  Readerst Manager Administration                                                                                                    |  |  |
| SpeechView Transcription Video Video Services Video Services Accounts Status Dial Plan Partitions Search Spaces System Settings General Configuration Cluster Authentication Rules                                                                                                    | After Greeting            • Call Action        Route From Next Call Routing Rule ‡             • Call Handler           Goodbye         ‡             • Call Handler           Goodbye         ‡             • Interview Handler         ‡           Directory Handler             • Directory Handler           System Directory Handler         ‡             • Conversation           Broadcast Message Administrator         ‡                                                                                                    |  |  |
| SpeechView Transcription Video Video Services Video Services Accounts Status Dial Plan Partitions Search Spaces System Settings General Configuration Cluster Authentication Rules Roles                                                                                                    | After Greeting<br>Call Action Route From Next Call Routing Rule<br>Call Handler Goodbye<br>Attempt Transfer<br>Go Directly to Greetings<br>Interview Handler<br>Directory Handler<br>System Directory Handler<br>User with Mailbox 10                                                                                                    |  |  |
| SpeechView Transcription Video Video Services Video Services Accounts Status Dial Plan Partitions Search Spaces System Settings General Configuration Cluster Authentication Rules Roles Restriction Tables                                                                                                    | After Greeting<br>Call Action Route From Next Call Routing Rule<br>Call Handler Goodbye<br>Attempt Transfer<br>Go Directly to Greetings<br>Interview Handler<br>Directory Handler<br>System Directory Handler<br>Conversation Broadcast Message Administrator<br>User with Mailbox 10<br>Attempt Transfer                                                                                                    |  |  |
| SpeechView Transcription Video Video Services Video Services Accounts Status Dial Plan Partitions Search Spaces System Settings General Configuration Cluster Authentication Rules Roles Restriction Tables Licenses                                                                                                    | After Greeting<br>Call Action Route From Next Call Routing Rule<br>Call Handler Goodbye<br>Attempt Transfer<br>Go Directly to Greetings<br>Interview Handler<br>Directory Handler<br>Conversation Broadcast Message Administrator<br>User with Mailbox 10<br>Attempt Transfer<br>Conversion Conversions                                                                                                    |  |  |
| SpeechView Transcription Video Video Services Video Services Accounts Status Dial Plan Partitions Search Spaces System Settings General Configuration Cluster Authentication Rules Roles Roles Cicenses Schedules                                                                                                    | After Greeting<br>Call Action Route From Next Call Routing Rule<br>Call Handler Goodbye<br>Attempt Transfer<br>Go Directly to Greetings<br>Interview Handler<br>Directory Handler<br>System Directory Handler<br>Conversation Broadcast Message Administrator<br>User with Mailbox 10<br>Attempt Transfer<br>Go Directly to Greetings                                                                                                    |  |  |
| SpeechView Transcription Video Video Services Video Services Accounts Status Dial Plan Partitions Search Spaces System Settings General Configuration Cluster Authentication Rules Roles Restriction Tables Licenses Schedules Holiday Schedules                                                                                     | After Greeting<br>Call Action Route From Next Call Routing Rule<br>Call Handler Goodbye<br>Attempt Transfer<br>Go Directly to Greetings<br>Interview Handler<br>Directory Handler<br>System Directory Handler<br>Conversation Broadcast Message Administrator<br>User with Mailbox 10<br>Attempt Transfer<br>Go Directly to Greetings<br>Recordings                                                                                                    |  |  |
| SpeechView Transcription Video Video Services Video Services Accounts Status Dial Plan Partitions Search Spaces System Settings General Configuration Cluster Authentication Rules Roles Restriction Tables Licenses Schedules Holiday Schedules Global Nicknames                                                                    | After Greeting<br>Call Action Route From Next Call Routing Rule<br>Call Handler Goodbye<br>Attempt Transfer<br>Go Directly to Greetings<br>Interview Handler<br>Directory Handler<br>System Directory Handler<br>Conversation Broadcast Message Administrator<br>User with Mailbox 10<br>Attempt Transfer<br>Go Directly to Greetings<br>Recordings<br>Recordings                                                                                                    |  |  |
| SpeechView Transcription Video Video Services Video Services Accounts Status Dial Plan Partitions Search Spaces System Settings General Configuration Cluster Authentication Rules Roles Restriction Tables Licenses Schedules Global Nicknames Subject Line Formats                                                                 | After Greeting<br>Call Action Route From Next Call Routing Rule<br>Call Handler Goodbye<br>Attempt Transfer<br>Go Directly to Greetings<br>Interview Handler<br>Directory Handler<br>System Directory Handler<br>Conversation Broadcast Message Administrator<br>User with Mailbox 10<br>Attempt Transfer<br>Go Directly to Greetings<br>Recordings<br>Recorded Languages:<br>Select Language Englich (United States) t                                                                                                    |  |  |
| SpeechView Transcription Video Video Services Video Services Accounts Status Dial Plan Partitions Search Spaces System Settings General Configuration Cluster Authentication Rules Roles Roles Roles Schedules Holiday Schedules Global Nicknames Subject Line Formats Attachment Descriptions                                       | After Greeting<br>Call Action Route From Next Call Routing Rule ‡<br>Call Handler Goodbye ‡<br>Attempt Transfer<br>Go Directly to Greetings<br>Interview Handler ‡<br>Directory Handler \$<br>System Directory Handler ‡<br>Conversation Broadcast Message Administrator ‡<br>User with Mailbox 10 ‡<br>Attempt Transfer<br>Go Directly to Greetings<br>Recordings<br>Recorded Languages:<br>Select Language English(United States) ‡                                                                                                    |  |  |
| SpeechView Transcription Video Video Services Video Services Accounts Status Dial Plan Partitions Search Spaces System Settings General Configuration Cluster Authentication Rules Roles Restriction Tables Licenses Schedules Holiday Schedules Global Nicknames Subject Line Formats Attachment Descriptions Enterprise Parameters | After Greeting            • Call Action        Route From Next Call Routing Rule ‡             • Call Handler           Goodbye         ‡             • Call Handler           Goodbye         ‡             • Call Handler           Goodbye         ‡             • Attempt Transfer           Go Directly to Greetings             Interview Handler           ‡             Directory Handler           \$         System Directory Handler         ‡             Directory Handler           System Directory Handler             Conversation           Broadcast Message Administrator             Other with Mailbox           10             • Attempt Transfer           Go Directly to Greetings             • Attempt Transfer           Go Directly to Greetings             Recordings           Recorded Languages:          Select Language          English(United States)         ‡             Greeting |  |  |

#### **Configure Caller Input**

If the call is transferred to voicemail, this feature gives the caller the option to transfer the call to a Directoy Handler rather than leave a message. Caller Inputs can also be set to transfer the call to an Operator, Opening Greeting, or Caller System Transfers. This example uses the Directory Handler for the transfer.

Here is an example:

- A call is forwarded to John's mailbox: "Welcome to Cisco. Press 9 to search for a user. Hello, This is John. I'm not available.... "
- A call is forwarded to Peter's mailbox: "Welcome to Cisco. Press 9 to search for a user. Hi, This is Peter. Please leave a message...."

Complete these steps in order to configure caller input.

- 1. Navigate to *Call Management > System Call Handlers* and select *PreGreetingsMessage*.
- 2. Go to *Edit > Caller Input* and select *Key 9*.
- 3. Under Action, choose *Directory Handler* and select the *Directory Handler Name* from the drop–down menu.

Here are some other options:

- In order to transfer the call to a defined extension, select *Transfer to Alternate Contact Number* and define the extension under Action.
- In order to transfer the call by enabling the caller to dial an extension, under Action, select *Conversation* and choose *Caller System Transfer* or *User System Transfer* in the drop-down menu. More details on the types of transfers can be found in the Setting Up System Transfers in Cisco Unity Connection document.

| Sieco Unity Connection                                                             | Celler Input | :                                    | Search Call Handlers 👂 Edit Call Handler Basics (Pro | sGreetingsNessage) 🕨 Caller In |
|------------------------------------------------------------------------------------|--------------|--------------------------------------|------------------------------------------------------|--------------------------------|
| all Management<br>System Call Handlers<br>Directory Handlers<br>Interview Handlers | Call Handler | Edit Refresh Help                    |                                                      |                                |
| Custom Recordings                                                                  | Caller Inpu  | t Keys                               |                                                      |                                |
| E-Call Routing                                                                     | Key          | Action                               | Target                                               | Status                         |
| essage Storage                                                                     | 1            | Send caller to                       | Sign-In                                              | Locked                         |
| Hailbox Stores                                                                     | 4            | Skip greeting                        |                                                      | Locked                         |
| Mailbox Stores Membership                                                          | Q            | Ignore key                           |                                                      | Unlocked                       |
| Mailbox Quotas                                                                     | 1            | Ignore key                           |                                                      | Unlocked                       |
| Message Aging                                                                      | 2            | Ignore key                           |                                                      | Unlocked                       |
| stworking                                                                          | 3            | Ignore key                           |                                                      | Unlocked                       |
| Legacy Links                                                                       | 4            | Ignore key                           |                                                      | Unlocked                       |
| Branch Management                                                                  | 5            | Ignore key                           |                                                      | Unlocked                       |
| HTTP(S) Links                                                                      | 6            | Ignore key                           |                                                      | Unlocked                       |
| Locations                                                                          | Z            | Send caller to                       | Caller System Transfer                               | Unlocked                       |
| VPIM                                                                               |              | Transfer to Alternate Contact Number |                                                      | Unlocked                       |
| Connection Location Passwords                                                      | 2            | Send caller to                       | System Directory Handler                             | Unlocked                       |

| Call Management                   | Edit Caller Input                                                                                            |                                                |  |
|-----------------------------------|----------------------------------------------------------------------------------------------------|------------------------------------------------|--|
| System Call Handlers              | Key a                                                                                                    |                                                |  |
| Directory Handlers                | ····, g                                                                                                    | Key R is set to transfer the call to a defined |  |
| Interview Handlers                | Ignore Additional Input (Locked)     Rey 8 is set to transfer the call to a defined     adencion number 8023 |                                                |  |
| Custom Recordings                 |                                                                                                    | extension number 6025                          |  |
| E-Call Routing                    | Action                                                                                                    |                                                |  |
| Message Storage                   | Call Action                                                                                                  | Transfer To Alternate Contact Number           |  |
| Mailbox Stores                    | 0                                                                                                    | Extension of LIDI                              |  |
| ··· Mailbox Stores Membership     |                                                                                                    | Extension of Okt 8023 Description              |  |
| B-Mailbox Quotas                  |                                                                                                    | Transfer Type Release to Switch +              |  |
| E Message Aging                   |                                                                                                    |                                                |  |
| Networking                        |                                                                                                    | Rings to Wait For 4                            |  |
| 🗄 - Legacy Links                  | Call Handler                                                                                                 | Goodbye ‡                                      |  |
| Branch Management                 |                                                                                                    |                                                |  |
| HTTP(S) Links                     |                                                                                                    | Attempt Transfer                               |  |
| Locations                         |                                                                                                    | Go Directly to Greetings                       |  |
| VPIM                              | O Interview Handler                                                                                          | \$                                             |  |
| Connection Location Passwords     |                                                                                                    |                                                |  |
| Unified Messaging                 | <ul> <li>Directory Handler</li> </ul>                                                                        | System Directory Handler                       |  |
| ··· Unified Messaging Services    | Conversation                                                                                                 | Caller System Transfer 🗧                       |  |
| Unified Messaging Accounts Status | Ollear with Mailbox                                                                                          |                                                |  |
| SpeechView Transcription          | U user with Hallbox                                                                                          | Key 7 is set to Caller System Transfer         |  |
| Video                             |                                                                                                    | Attempt Transfer                               |  |
| Video Services                    |                                                                                                    | Go Directly to Greetings                       |  |
| Wideo Convices Accounts Status    |                                                                                                    |                                                |  |

# Verify

There is currently no verification procedure available for this configuration.

## Troubleshoot

There is currently no specific troubleshooting information available for this configuration.

Updated: Jan 21, 2015

Document ID: 118716